# Accessing the Secure Library

### **Desktop or Laptop**

There is no change to the way you access the new Secure Library. It is accessed via the existing link button on Railsafe or TC hub.

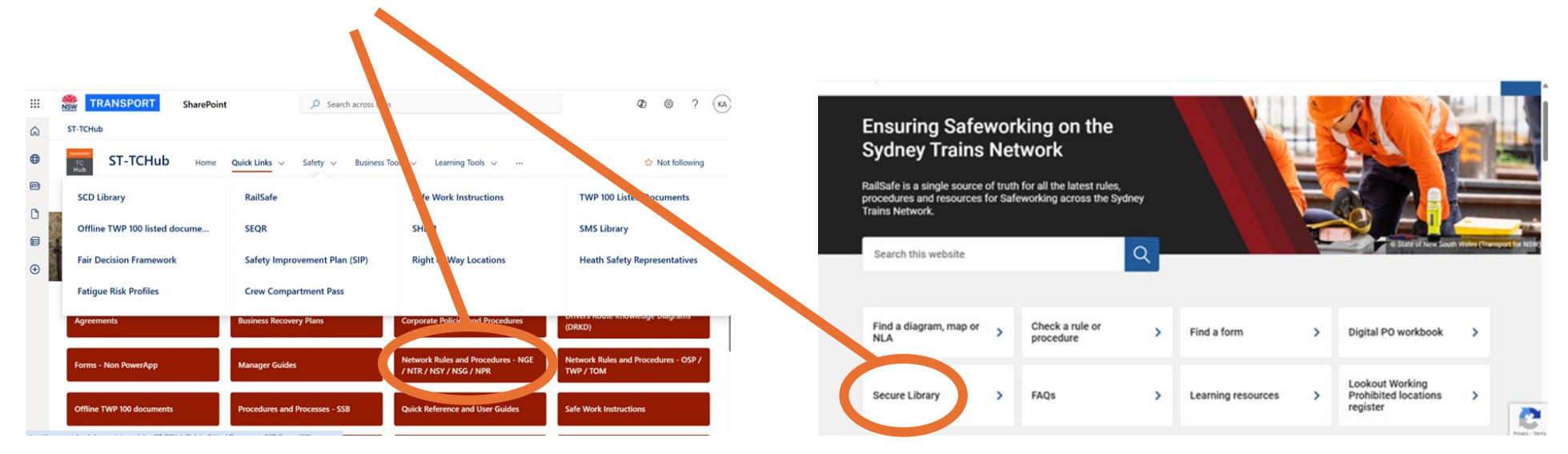

### iPhone or iPad

Access to the new Secure Library is via the existing link button on Railsafe.

|  | 12:28 III R II R III R IIII R III R IIII R IIII R IIIII R IIIII R IIII R IIII R IIIII R IIIII R IIII R IIII R IIIIII |                 |                 |
|--|----------------------------------------------------------------------------------------------------|-----------------|-----------------|
|  | RailSafe is a single source of truth for all the<br>latest rules, procedures and resources for<br>Safeworking across the Sydney Trains Network.                                                                                                    |                 |                 |
|  | Search this we                                                                                                    | bsite           | Q               |
|  | Find a diagram                                                                                                    | n, map or NLA   | >               |
|  | Check a rule o                                                                                                    | r procedure     | >               |
|  | Find a form                                                                                                    |                 | >               |
|  | <u>Digital PO wor</u>                                                                                                    | <u>kbook</u>    | >               |
|  | Secure Library                                                                                                    |                 | Privacy - Terms |
|  | ₽                                                                                                    | railsafe.org.au | Ç               |

## Navigating between Secure Library and Railsafe

You can easily navigate between the Secure Library and Railsafe by simply clicking the **Secure Library** or **Railsafe** button on the home page you are viewing.

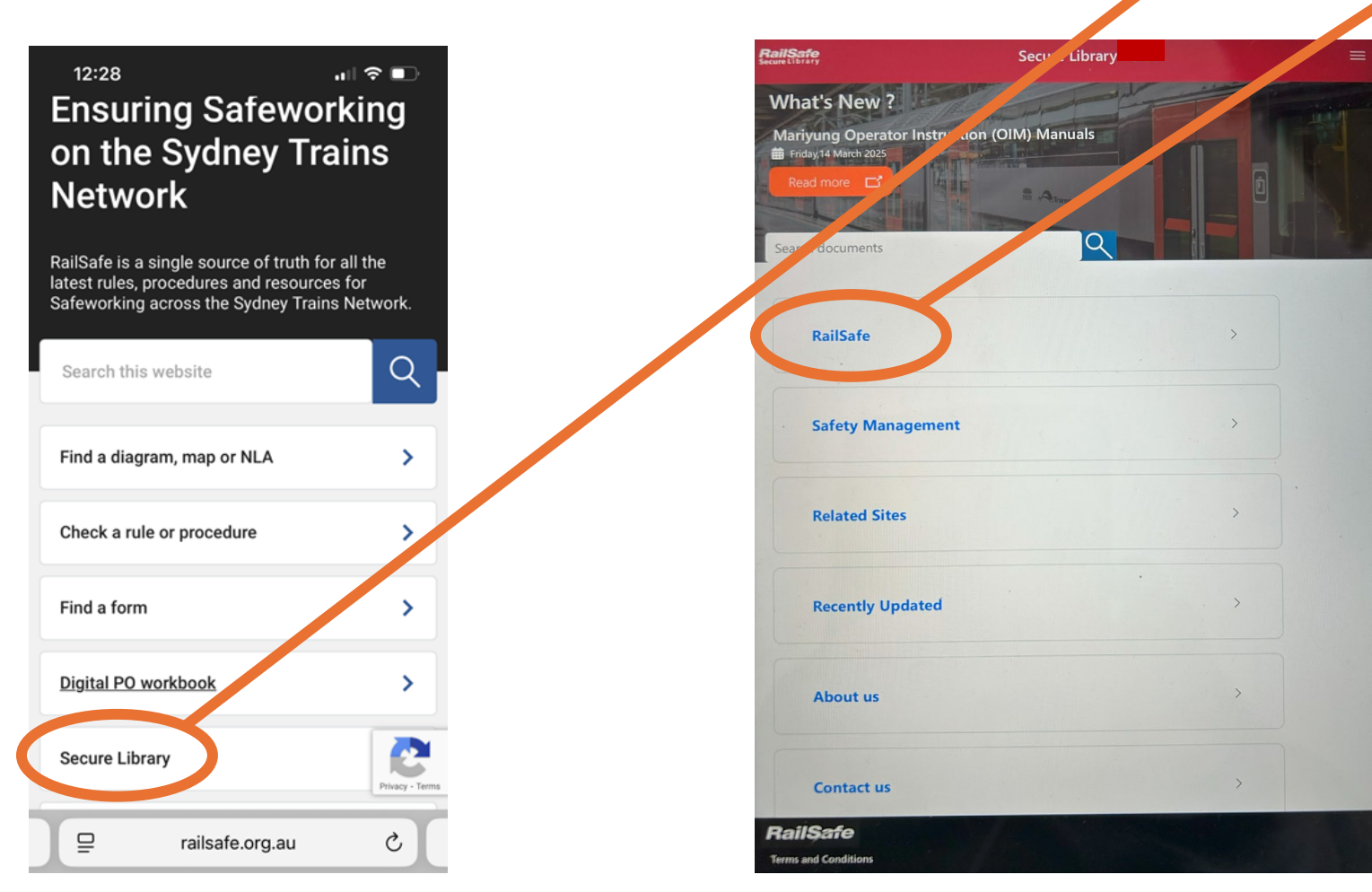

# Using the secure library on Desktop or Laptop

#### Accessing TOM and OSP documents

Viewing documents on the new Secure Library is no different, simply click the applicable tab in the top banner and a sub menu appears.

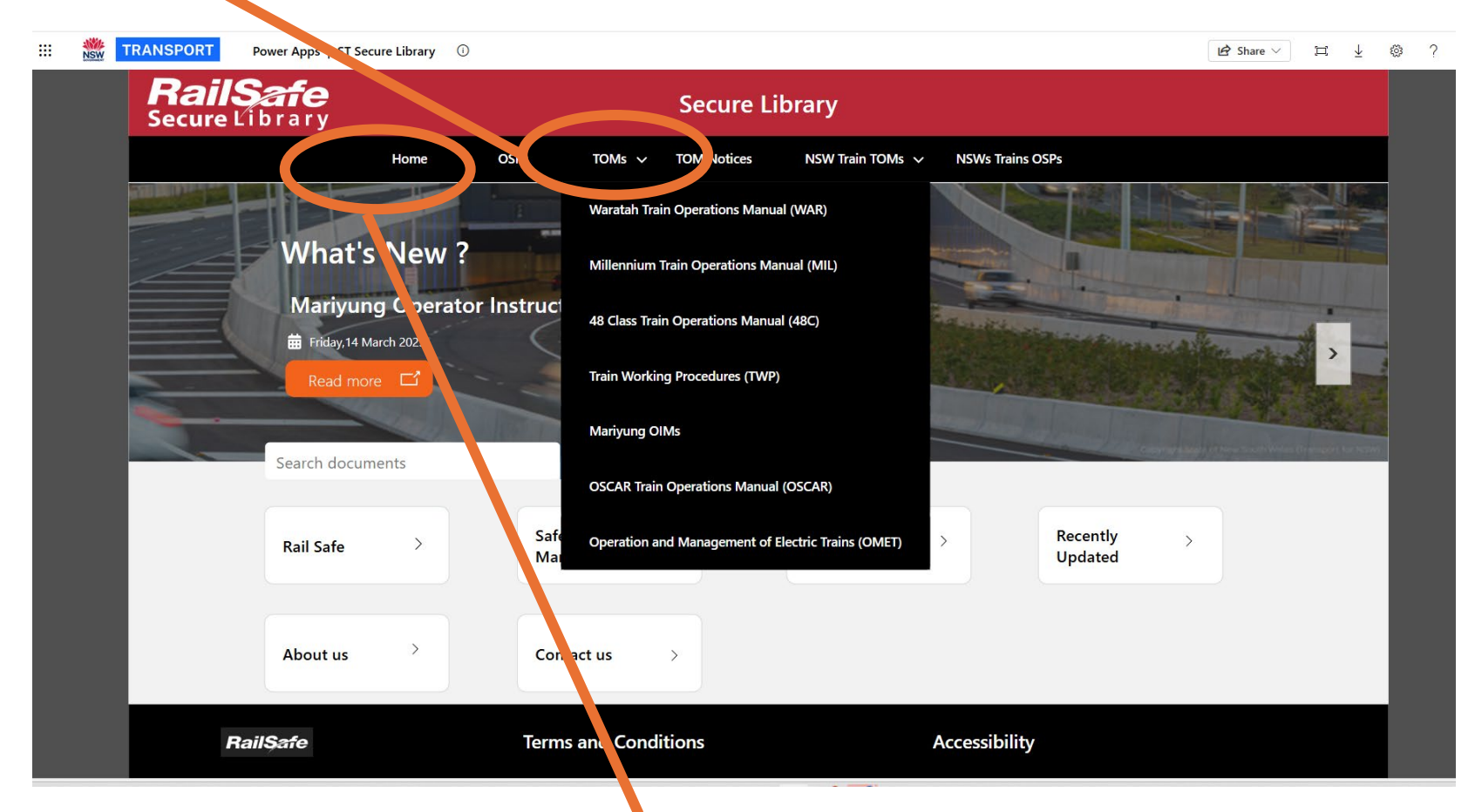

To return to the home page, simply click HOME in the top banner

**NOTE:** Avoid using the back button in the browser as this will close the Power App

### Searching documents, accessing external links and news items.

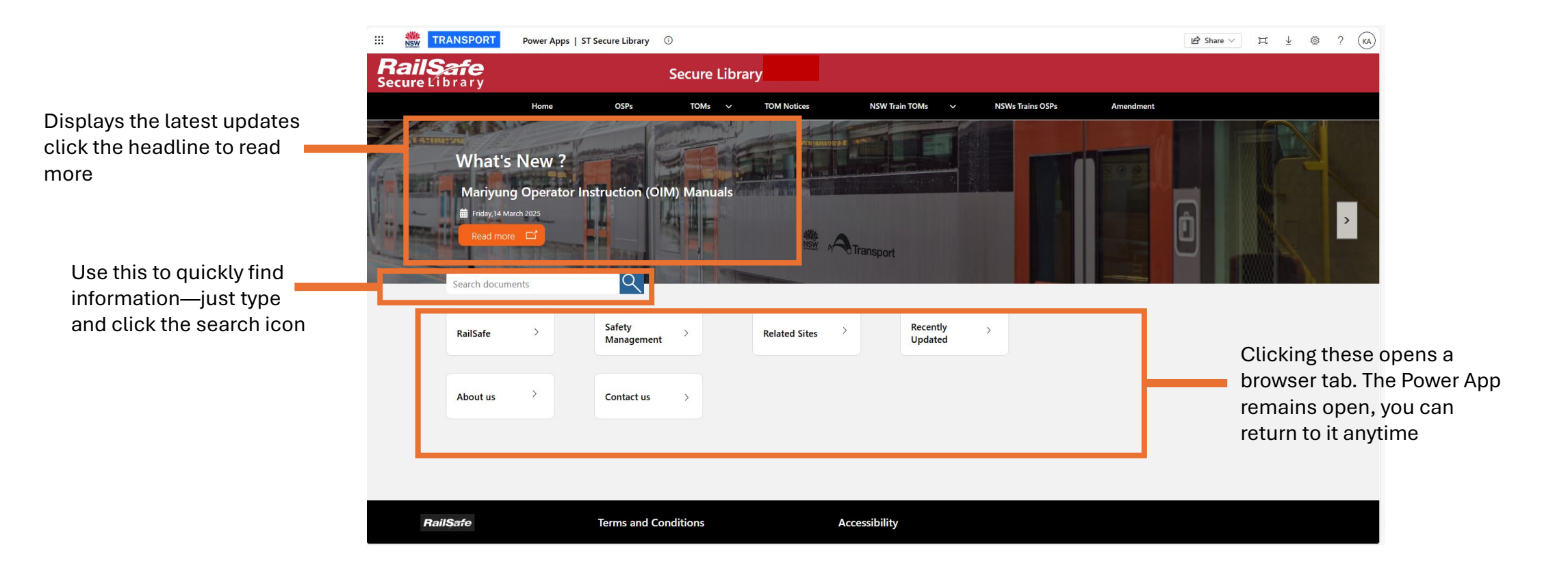

To return to the home page, simply click HOME in the top banner

# Using the secure library on a Mobile

## **Accessing TOM and OSP documents**

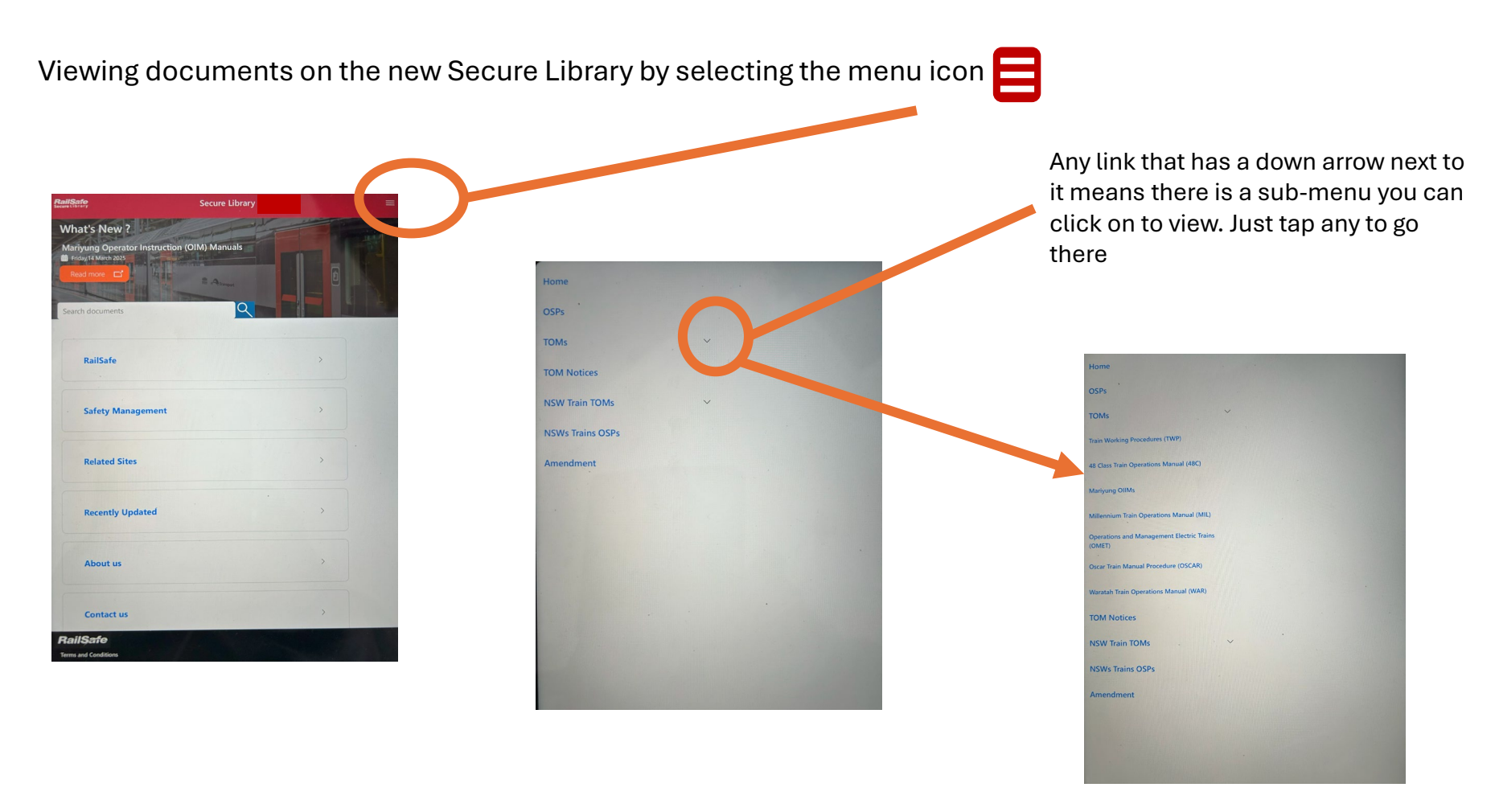

To close the menu, tap the icon again or tap anywhere outside the menu.

OFFICIAL

### Searching documents, accessing external links and news items.

ailSafe Secure Library Displays the latest updates What's New ? click the headline to read Mariyung Operator Instruction (OIM) Manuals more A Allan Q earch documents RailSafe Clicking these opens a Safety Management browser tab. The Power App remains open, you can **Related Sites** return to it anytime **Recently Updated** About us Contact us RailSafe ms and Conditions

Use this to quickly find information—just type and click the search icon